Heliomare thuiswerken, Inloggen en Citrix Receiver installatie via Edge (windows 10)

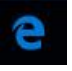

## Stap 1: Installatie Citrix Receiver

Indien u al eerder de Citrix receiver geintalleerd heeft kunt u deze stap overslaan en verder naar <u>stap 2</u> in de handleiding. Weet u niet zeker of u al een Citrix Receiver geinstaleerd hebt staan op uw systeem, doorloop dan voor de zekerheid de volgende stappen:

Vul na het starten van Edge "citrix receiver" in de zoekbalk/adresbalk in

| 🗖 Start                    | × | +                 |              |                 |
|----------------------------|---|-------------------|--------------|-----------------|
| $\leftarrow \rightarrow c$ | ) |                   |              |                 |
|                            |   |                   |              |                 |
|                            |   |                   | Waarheen nu? |                 |
|                            |   |                   |              | $\rightarrow$   |
|                            |   | , citrix receiver |              | Zoeken met Bing |

Klik vervolgens op de link naar de download site voor de citrix receiver:

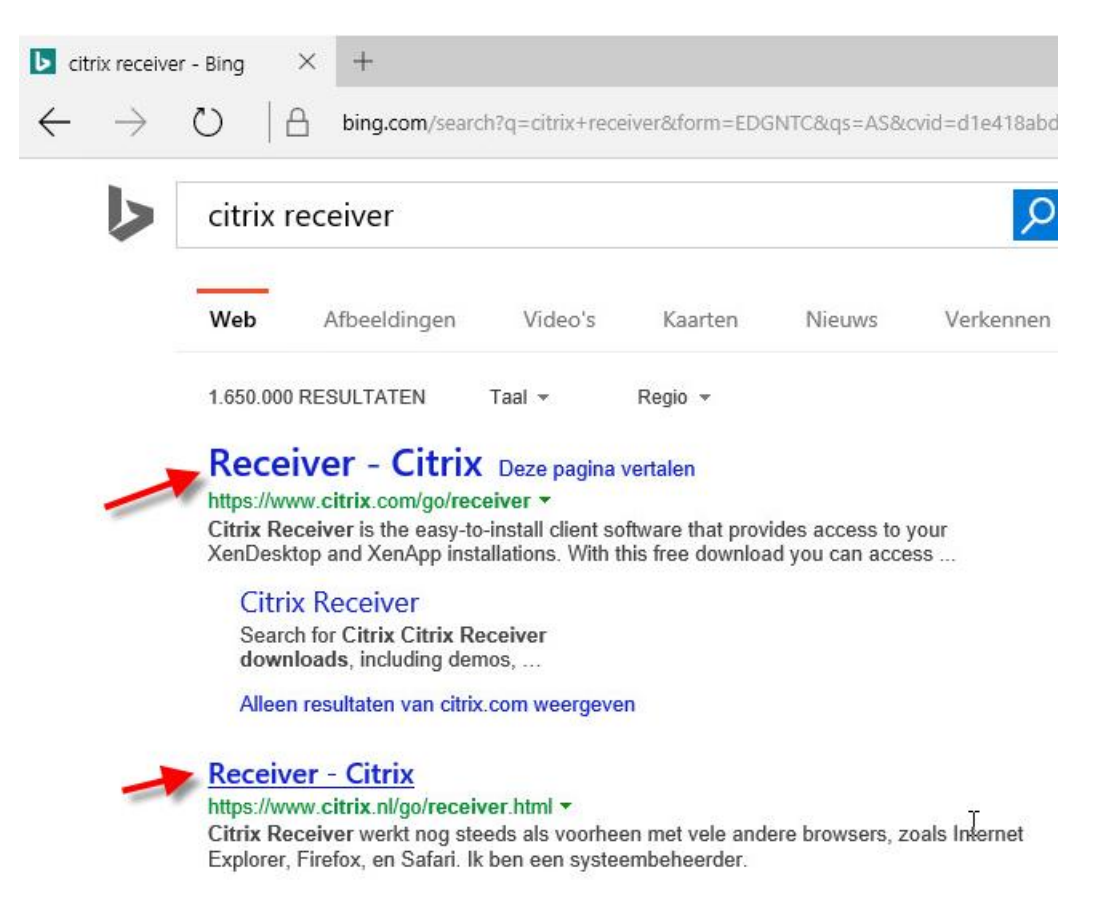

Klik vervolgens op "Download Receiver for Windows"

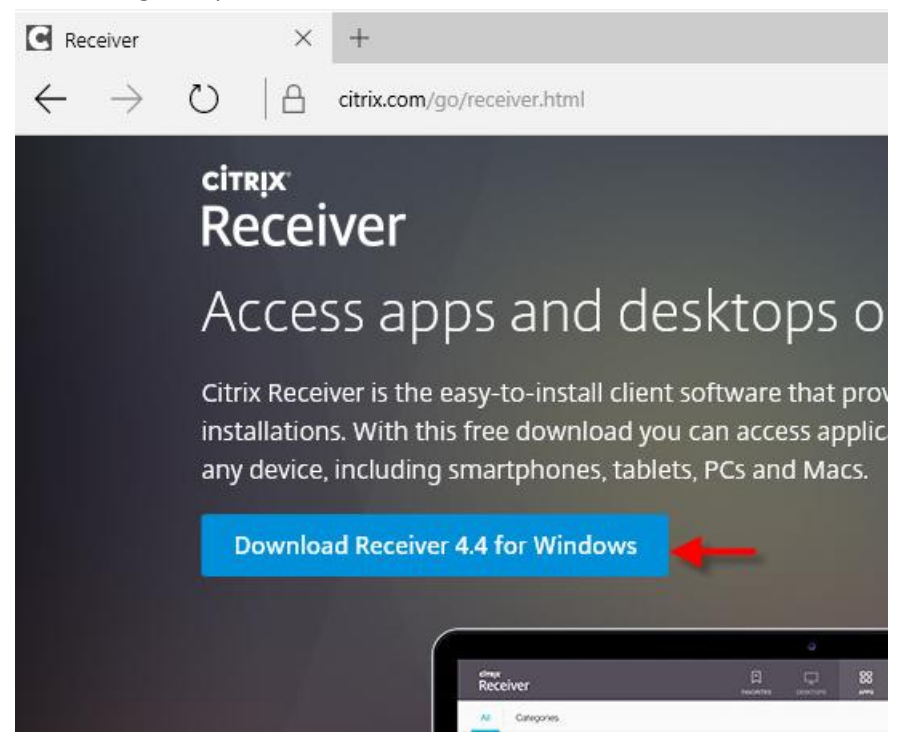

Onderin het scherm wordt de download gestart en de voortgang weergegeven:

 28% van CitrixReceiver.exe gedownload vanaf downloadplugins.citrix.com
 Onderbreken
 Annuleren
 X

#### Als de download klaar is klikt u op "uitvoeren":

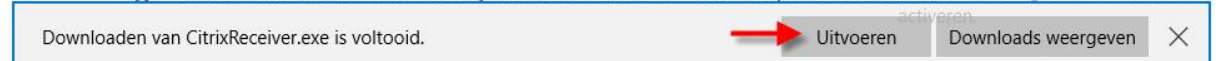

#### Klik als er een waarschuwinscherm komt op Ja

| ? | Wilt u<br>aanbr | toestaan dat deze<br>engt?                                | app wijziging                                                | jen aan              | uw pc  |
|---|-----------------|-----------------------------------------------------------|--------------------------------------------------------------|----------------------|--------|
|   | 0               | Programmanaam:<br>Gecontroleerde uitgev<br>Afkomstig van: | CitrixReceiver<br>er: <b>Citrix System</b><br>Harde schijf o | s, Inc.<br>p deze co | mputer |
| 0 | etails wee      | ergeven                                                   |                                                              | Ja                   | Nee    |

Indien er geen wizard naar voren komt klikt u inderin op het "Citrix" logo

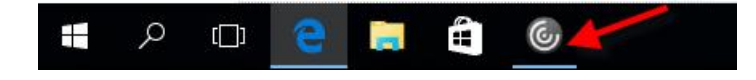

#### Klik op "Start"

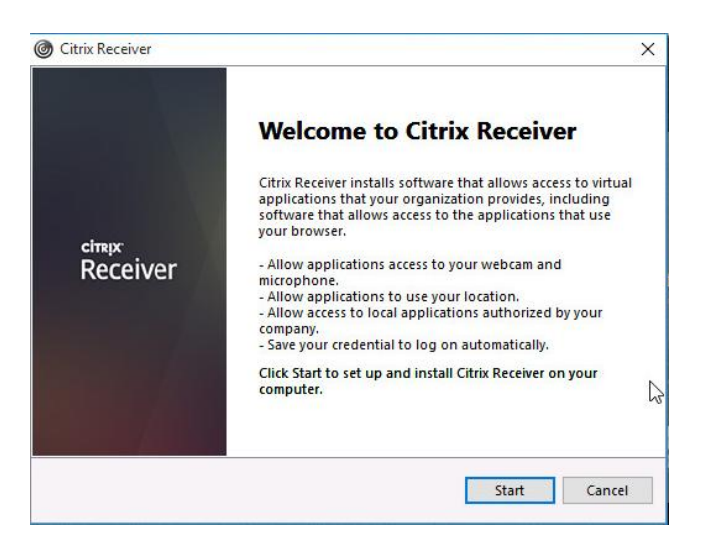

Zet een vinkje bij "I accept" en klik op "Next"

| You must accept the license agreement be                                                                                                    | low to proceed.                                                                                                    |                                                                      |   |
|----------------------------------------------------------------------------------------------------|----------------------------------------------------------------------------------------------------|----------------------------------------------------------------------|---|
| CITRIX RECEIVER LICENSE AGRE                                                                                                    | EMENT                                                                                                    |                                                                      | ^ |
| This is a legal agreement ("AGR<br>Licensed User, and Citrix System<br>International GmbH, or Citrix Sy<br>Your location of receipt of this o<br>"RECEIVER") determines the lice<br>applicable entity is hereinafter r | EEMENT") betwee<br>is, Inc., Citrix Syste<br>stems Asia Pacifi<br>component (here<br>ensing entity here<br>referred to as "CI" | en you, the<br>ems<br>c Pty Ltd.<br>inafter<br>under (the<br>TRIX"). | * |

Kies bij het volgende scherm voor "No, Thanks" en klik op "Install"

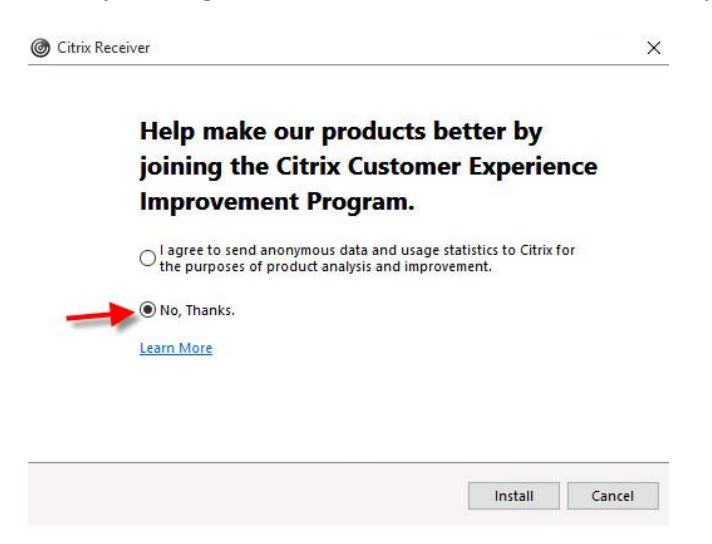

De Citrix Receiver wordt nu geinstalleerd.

| Citrix Receiver     | O Citrix Receiver |
|---------------------|-------------------|
| Installing Receiver | Clirk Receiver    |
|                     | Einish            |

# Stap 2: Inloggen

Ga na de installatie van de receiver naar <u>www.helionet.nl</u> en klik op **Login** 

| ∃ Helionet × +                                             |                                                       | - 0 ) |
|------------------------------------------------------------|-------------------------------------------------------|-------|
| $\leftarrow$ $\rightarrow$ $\circlearrowright$ helionet.nl |                                                       | Z & · |
| heliomare                                                  |                                                       |       |
| Inlog met SMS code                                         | Webmail                                               |       |
| Klik op de "Login" knop om in te loggen op het netwerk.    | Klik op de "webmail" knop om je mailbox te<br>openen. |       |
| Login                                                      | Webmail                                               |       |

U krijgt het volgende inlogscherm te zien, vul hier uw Citrix gebruikersnaam, wachtwoord en uw SMS- Tokencode in.

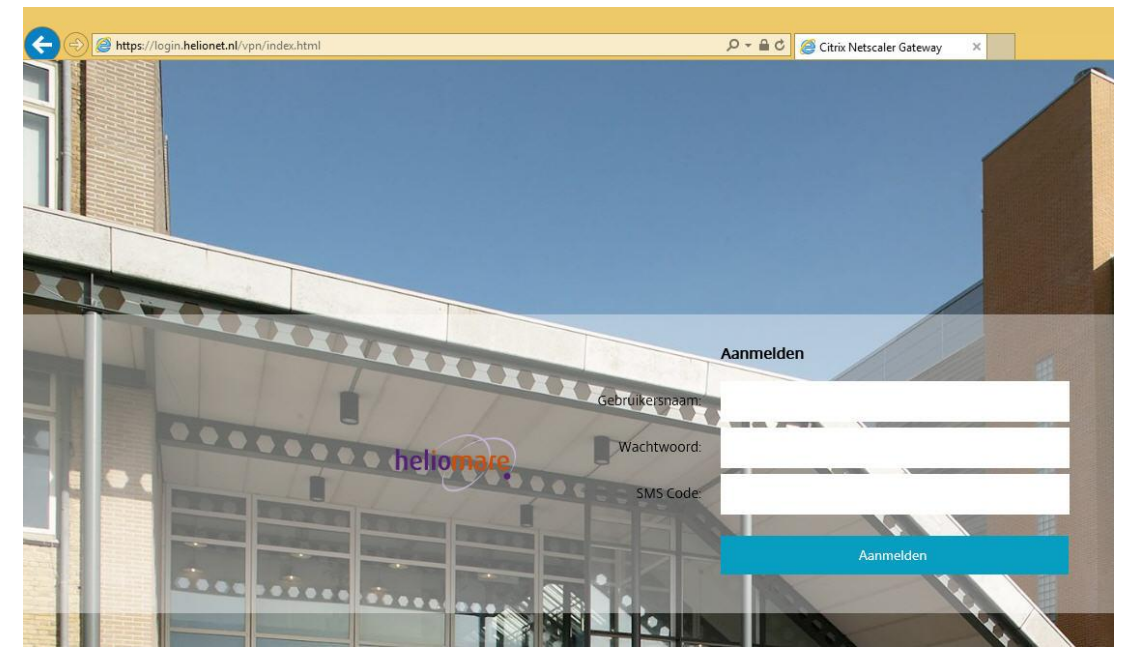

U krijgt het volgende scherm te zien, klik het betreffende bureaublad of Apps aan en klik vervolgens op "Openen"

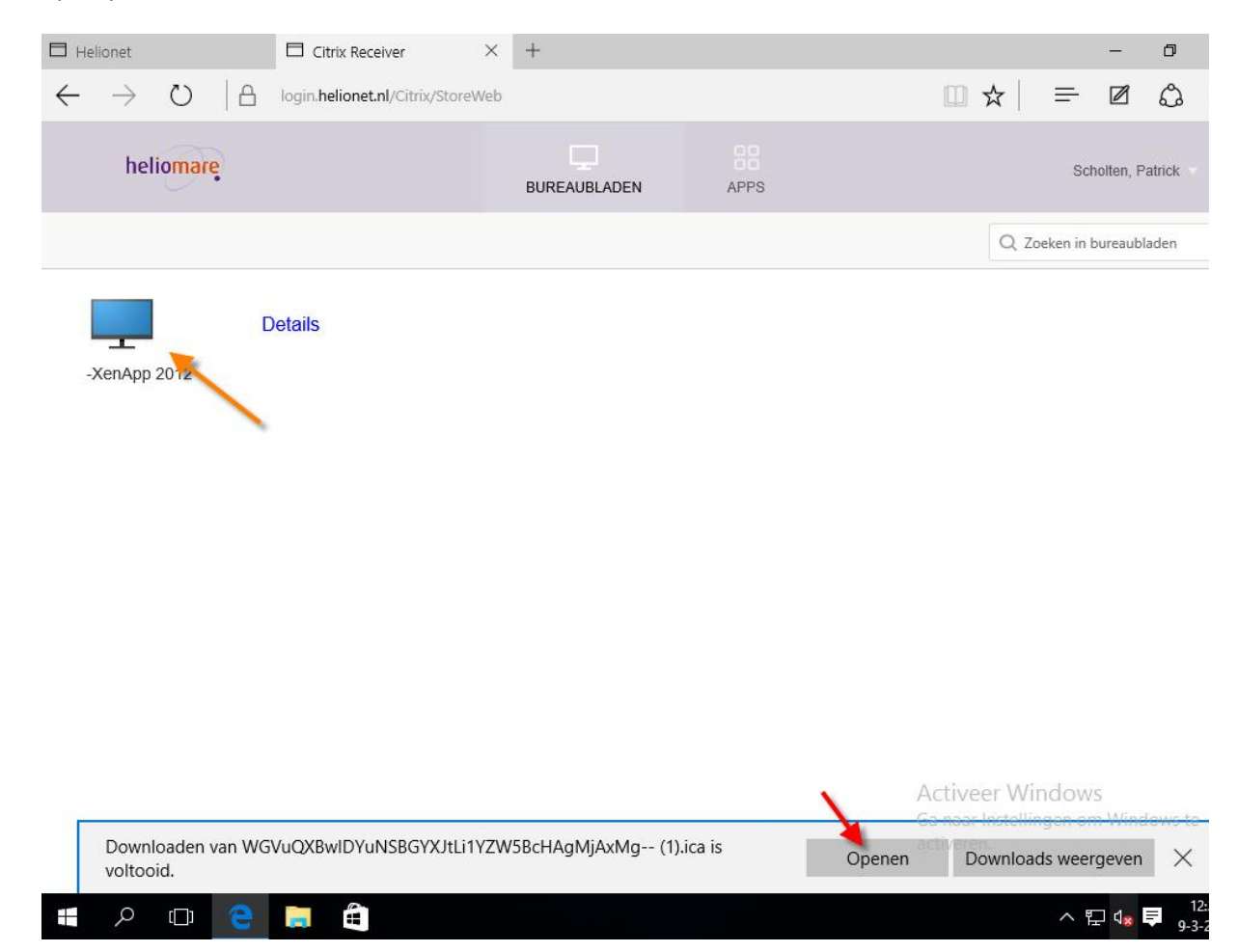

### De XenApp sessie wordt nu in een "window" geopend (niet over het gehele scherm)

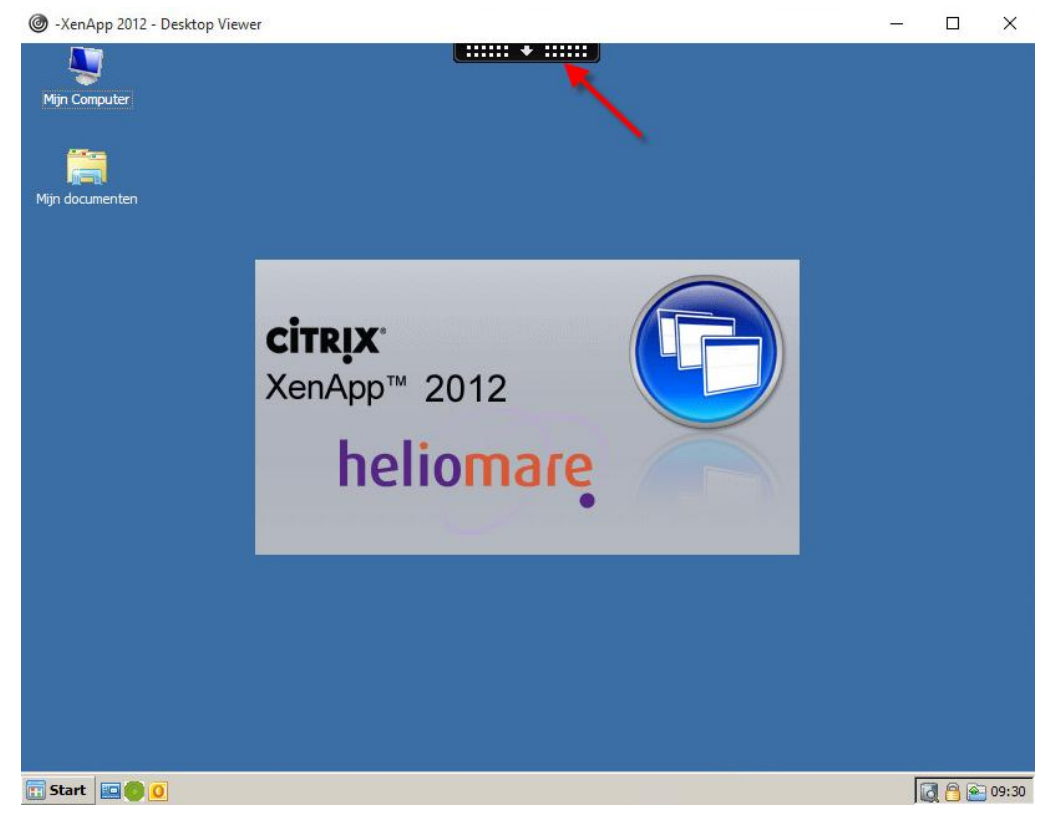

Indien u de sessie in een volledig scherm wilt openen klik bovenin het scherm op de zwarte balk en kies voor **"Full-Screen"** 

|      |              | <b>\$</b> # | × × ×    | 1 1 1 1 1 1 1 1 1 1 1 1 1 1 1 1 1 1 1 |           |
|------|--------------|-------------|----------|---------------------------------------|-----------|
| Home | Ctrl+Alt+Del | Preferences | Full-scr | Disconnect                            | Shortcuts |
|      |              |             |          | <u> </u>                              |           |
|      |              |             |          |                                       |           |

Door op Home te klikken kunt u schakelen tussen de XenApp omgeving en uw lokale werkomgeving.

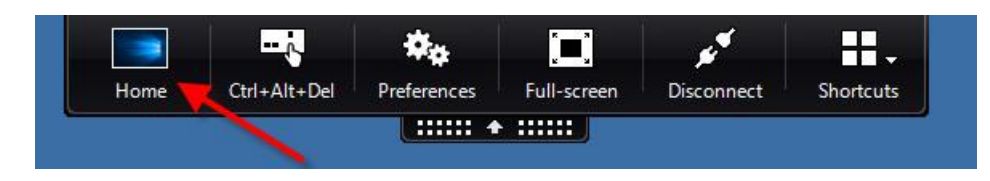

#### XenApp sessie spreiden over 2 schermen

Indien u gebruik maakt van **2 schermen** en de XenApp sessie over beide schermen (gespreid) zichtbaar wilt hebben kunt u de bovenste balk aanlikken met de linkermuis en vast houden en dan het "window" verslepen naar de bovenkant van het scherm in het midden van de 2 schermen. De XenApp sessie wordt dan automatisch gespreid over beide schermen.

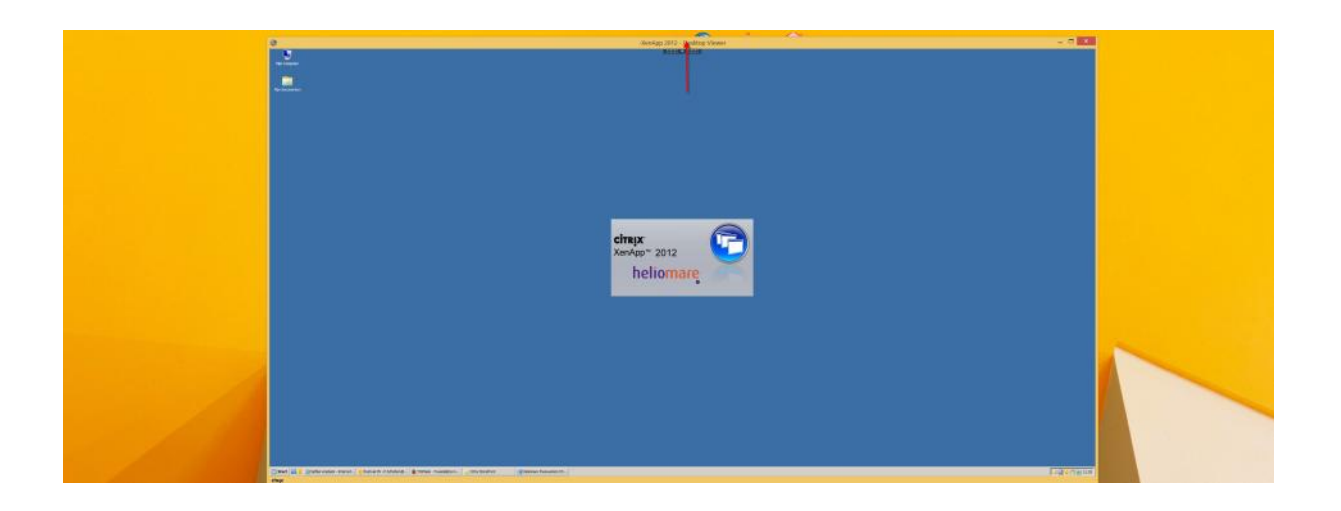